## Work Instruction for Municipal Consent Permit Closures

Engineering Services, Right-of-Way Permitting

The purpose of this work instruction is to provide step by step instruction for Utility Companies and their subcontractors on how to apply for a Municipal Consent Permit Closure.

When filling out the Closure, it is mandatory to fill out the required field with an asterisk (\*).

| Step # | Step Name | Step Description / Screenshots                        |
|--------|-----------|-------------------------------------------------------|
| Step # | Step Name | <text><list-item><image/></list-item></text>          |
|        |           | <section-header></section-header>                     |
|        |           | Bullt with @ Aed35 Hub Explore Freds : Manage Privacy |

|    |                                                         | Click on "Closure Application for Municipal Consent Permit"                                                                                                    |   |
|----|---------------------------------------------------------|----------------------------------------------------------------------------------------------------|---|
|    |                                                         | Citic have to apply for Municipal Consert                                                                                                    |   |
|    |                                                         | Utility Temporary Lane and Sidewalk<br>Occupancy<br>Link have to apply for Utility Temporary Lane and Sidewalk Occupancy<br>Discharge to gray for Utility Temporary Lane and Sidewalk Occupancy                                                                                                    |   |
|    |                                                         | Closure Application for Municipal Consent<br>Permit<br>For Utility Companies to apply to does Municipal Consert Permit                                                                                                    |   |
|    |                                                         | On the bottom of the Municipal Consent Permit provided is a QRCode that can be loaded on a mobile device (smart phone) and photos of Road Cut locations (see step 2a and 2b) can be added while out in the field. Note that the as-built drawing would need to be on the mobile device to attach as well.                                                                                                    | d |
|    |                                                         | Corridor Management,       MC2022-01234         Engineering Services,       APP-MC-2022-02468         Public Works Department,       EP12345A         Approved By: John Doe       Doe         Long Stream Municipal Consent Permit       Approved By: John Doe         Approved: March 14, 2022 Expiry: March 14, 2023       14 & 34 Huntingwood Ave                                                                                                    |   |
| 1b | Digital Submission<br>found using the Permit<br>QR Code | Issued<br>To:       Jane Doe<br>(905) 123-4567<br>jane Andre Sogeco.com       Cogeco Cable<br>Project: PRJ-0012345<br>Submitted on: November 29, 2021         Maintenance - Directional bore 1x new 38m conduit<br>property line at 14 Huntingwood Ave - ped to<br>property line at 14 Huntingwood Ave       Approved within the Municipal Consent covers the following<br><u>interface of the second second second second second second second second second second<br/>property line at 14 Huntingwood Ave<br/>Tree Conflict: No       Approved within the Municipal Consent covers the following<br/><u>interface of the second second sec</u></u> |   |
|    |                                                         | EVALUATE Rebuilds 0      EVALUATE Rebuilds 0      EVALUATE Rebuilds 0      EVALUATE Rebuilds 0      EVALUATE Reprint with undertake to install the above mentioned plant as shown on the Plan eccompanying this application. All installations must comply with the setback and depth of cover standards as outlined on the COH ROW installation Manual.      It is understood that approval is given aubject to application plans mentioned plant as shown on the Plan eccompanying this application. All      It is understood that approval is given aubject to application plans mentioned plan standards as described in the COH ROW Manual.      To close this permit withinvited violation and subsequent approval.      It is understood that approval is given aubject to application and subsequent approval.      It is application and account free:      All Work is complete and record Work Completed Date (clear of site).      All Work is complete and record Work Completed Date (clear of site).      All Work is complete and record Work Completed Date (clear of site).      All Work is complete and record Work Completed Date (clear of site).      All Work is complete and record Work Completed Date (clear of site).      All Work is complete and record Work Completed Date (clear of site).      Adjust Plan in Addoe Acrobes (c / Blance Ut is densified (mark-up locations on a plan).      Include all of the above and apply to cloae by filling out the     actions file adjuster Cut is densified and plans to account plant of the solve and apply to cloae by filling out the     Approval Signature:                                                                                                    |   |

|    |                                                              | Read the introduction information and prepare yourself with the necessary information to proceed.                                                                                                    |
|----|--------------------------------------------------------------|----------------------------------------------------------------------------------------------------|
| 2  | Instructions and<br>Preparatory<br>Information               | Municipal Consent Closure Application         The following form is for Fully Closing a Municipal Consent Permit where all outstanding work is now complete.         Prepared information includes:         • Municipal Consent number         • Excavation Permit Number (EP) Restored or Ready for Restoration.         • Date work Started         • Date work Completed         • As Built Drawing in Adobe PDF (less than 10 meg file size)         • Contact Info         The information completed in this form will be used for the purposes of Municipal Consent Closure requests only.         • Check off if Work is complete or not and input the Municipal Consent Closure requests only.         • All Double Poles Removed         • All Double Poles Removed         • All Soft surfaces are restored         Image: Yes       Image: No         Municipal Consent Number requesting to Close*         (example MC2021-999)       No |
| 2a | Full Closure with all<br>Municipal Consent<br>work completed | <ul> <li>If all the work is completed, fill in the following fields</li> <li>ALL WORK IS COMPLETE <ul> <li>All Double Poles Removed</li> <li>All Hard Surfaces are temporarily restored and ready for City to perform final restoration</li> <li>All Soft surfaces are restored</li> </ul> </li> </ul>                                                                                                    |

| Municipal Consent Number requesting to Close*<br>(example MC2021-999)                                                                                                    |
|----------------------------------------------------------------------------------------------------|
|                                                                                                    |
| Date Work Started                                                                                                    |
| MM/DD/YYYY                                                                                                    |
| Date Work Completed*                                                                                                    |
| MM/DD/YYYY                                                                                                    |
| Excavation Permit Number<br>if applicable (example EP12345A)                                                                                                    |
| Excavation Permit Comments<br>If Excavation Permit is Not used, please indicate why.<br>If Excavation Permit is Needed, please indicate why.                                                          |
| 1000                                                                                                    |
| Attach Plan with Marked locations of Hard Surface Cuts<br>It is helpful to include marked locations of the hard surface cuts that are ready for restoration<br>on the plan to find them in the field. |
| Select file (support: pdf, doc, docx)                                                                                                    |
| Attach Photos of Road Cut(s)<br>It is helpful to include pictures of the hard surface cuts that are ready for restoration to find<br>them in the field.                                               |
| 1 Select image file (maximum number of files allowed: 10)                                                                                                    |
| As Built Drawing<br>Adobe Acrobat (.pdf) maximum file size 10 mb                                                                                                    |
| Select file (support: pdf)                                                                                                    |
|                                                                                                    |

| the work related to this MC are within 1 metre of approved plan and any revisions or changes<br>have been approved by the City Utility Coordinator. |
|----------------------------------------------------------------------------------------------------|
|                                                                                                    |
| Please sign above the line                                                                                                    |
|                                                                                                    |
| Contact the City can use regarding this submission  First Name*                                                                                     |
| Last Name*                                                                                                    |
| Phone Number*<br>example (999) 999-9999                                                                                                    |
| () -                                                                                                    |
| Phone Extension                                                                                                    |
| Contact Email*                                                                                                    |
|                                                                                                    |
| Only Apply for Full Closure if ALL WORK IS COMPLETE                                                                                                 |

|    |                                                                      | <ul> <li>Your application has now been submitted.</li> </ul>                                                                                                    |
|----|----------------------------------------------------------------------|----------------------------------------------------------------------------------------------------|
| 3a | Submission<br>Completed                                              | Great! Your Application was sent<br>successfully. A return email will be sent to<br>the contact email. Thank You for your<br>application for Full closure of this Municipal<br>Consent Permit.<br>Click Here to Apply for another <u>Municipal</u><br><u>Consent Permit Closure</u><br>Click Here to return to the <u>Corridor</u><br><u>Management Permitting Directory</u>                                                                                                    |
| 2b | Partially Close a<br>Municipal Consent (MC)<br>Permit - Pole Project | <ul> <li>Click on "No" if there is Outstanding Work (Partial Work Closure).</li> <li>ALL WORK IS COMPLETE <ul> <li>All bard Surfaces are temporarily restored and ready for City to perform final restoration</li> <li>All Soft surfaces are restored</li> </ul> </li> <li>Ves <ul> <li>Ves</li> <li>No</li> </ul> </li> <li>Outstanding work means the Municipal Consent Permit is not ready to Fully Close.</li> <li>However, you may have some hard surface restorations ready for the City to have restored or update the status of some Removed Double Poles that can provide Partial Closure</li> </ul> <li>Double Poles Removed: <ul> <li>Click here to notify us of the completed transfer and removal of double poles and related.</li> <li>Hard Surface Cuts.</li> </ul> </li> <li>Mard Surface Restoration Orders: <ul> <li>Click here to notify us of the Scaretion Permit and Hard Surface cuts that are Ready for Restoration as it relates to a Municipal Consent.</li> </ul> </li> <li>Only Apply for full Closure if ALL WORK IS COMPLETE</li> |

| Fill in the fields with the proper information regarding details     about the project                                                                                                    |
|----------------------------------------------------------------------------------------------------|
| Completed Poles under Municipal Consent                                                                                                    |
| Removed Double Poles within the Municipal Consent form can also trigger the need for hard<br>Surface Restoration work associated.<br>Prepared information includes:<br>• Municipal Permit Number (example MC2021-999)<br>• Number of Completed Poles<br>• List of New Pole Numbers<br>• Excavation Permit Number (example EP12345A) if applicable<br>• Marked locations of Completed Poles on a Plan/Drawing labeled with Pole<br>Numbers and hard surface cuts ready to be restored.<br>• Pictures of up to 10 pole/hard surface cuts, |
| Municipal Consent Number*<br>(example MC2021-999)                                                                                                    |
| Number of Poles Completed in Municipal Consent         A Completed Pole requires:       • All Utilities transferred from old pole to new pole         • New Pole Number is Strapped to Pole and annotated on AsBuilt drawing.       • Guy and Anchors, Dips complete         • Old Pole is cut-off and removed       • Ready for Hard Surface Restorations (if applicable)                                                                                                    |
| Poles with Hard Surface Restoration ready to begin?*                                                                                                    |
| Yes - Need an Excavation Permit (EP) to be assigned and is now Ready for Restoration                                                                                                    |
| No - Hard Surfaces not affected                                                                                                    |
| Excavation Permit Number<br>(example EP12345A)<br>EP                                                                                                    |

| cuts that are ready for restoration.                                                                                                    |
|----------------------------------------------------------------------------------------------------|
| Select file (support: pdf, doc, docx)                                                                                                    |
| Photos of up to 10 poles<br>File size at a maximum 10 mb, Please include enough in the picture to be used to help locate<br>the pole and any associated hard surface cuts that are ready for restoration. |
| 1 Select image file (maximum number of files allowed: 10)                                                                                                    |
| First Name*                                                                                                    |
| Phone Number*           example (999) 999-9999                                                                                                    |
| () -                                                                                                    |
| Phone Extension                                                                                                    |
| Contact Email*                                                                                                    |
| Only Apply here if for a Partial Municipal Consent Closure                                                                                                    |

|    |                                                                                                | Your application has now been submitted.                                                                                                    |
|----|------------------------------------------------------------------------------------------------|----------------------------------------------------------------------------------------------------|
| 3b | Submission<br>Completed                                                                        | Great! Your Application was sent<br>successfully. A return email will be sent to<br>the contact email. Thank You for your<br>application for notifying us of the<br>Completed Poles in your Municipal Consent<br>Permit where double poles have been<br>removed and ready for Hard Surface cuts<br>restoration.<br>Click Here to Apply for a <u>Municipal Consent</u><br><u>Permit Closure</u>                                                                                                    |
| 2c | Partially Close a<br>Municipal Consent (MC)<br>Permit - hard surface<br>cuts with no new poles | <ul> <li>Click on "No" if there is Outstanding Work (Partial Work Closure).</li> <li>ALLWORK IS COMPLETE <ul> <li>All Double Poles Removed</li> <li>All pouble Areas are temporarily restored and ready for City to perform final restoration</li> <li>All Soft surfaces are restored</li> </ul> </li> <li>Yes <ul> <li>Network no and the Municipal Consent Permit is not ready to fully Close.</li> </ul> </li> <li>Outstanding work means the Municipal Consent Permit is not ready to fully Close.</li> <li>Mower you may have some hard surface restorations ready for the City to have restored or update the status of some Removed Double Poles that can provide fully Close.</li> <li>Double Poles Removed:</li> <li>Click here to notify us of the Completed transfer and removel of double poles and related that Surface Close.</li> </ul> <li>Marca Mestaretion Orders:</li> <li>Chere to notify us of the Excession Permit and Hard Surface cuts that are Ready for the City to a Municipal Consent.</li> <li>Marca Mestaretion Orders:</li> <li>Chere to notify us of the Excession Permit and Hard Surface cuts that are Ready for the City to a Municipal Consent.</li> |

|   | Hard Surface Cuts Ready for Restoration under Municipal Cons                                                                                                    |
|---|----------------------------------------------------------------------------------------------------|
|   | The following form is to provide information used to notify the City the orders to Restore <u>some</u><br>of the hard surface cuts (not associated to completed poles) under an open Municipal<br>Consent.                                                                                                    |
|   | <ul> <li>Prepared information includes:</li> <li>Municipal Permit Number (example MC2021-999)</li> <li>Excavation Permit Number (example EP12345A) if applicable</li> <li>Number of Cuts</li> <li>Marked locations of Cuts on a Plan/Drawing</li> <li>Pictures of up to hard surface cuts</li> <li>*Maximum of 10 cut locations submitted in this form. If more than 10, add additional submissions of this form.</li> </ul> |
|   | Full or Partial Closure of Municipal Consent with Hard Surface Cuts to Restore?*                                                                                                    |
|   | Yes - Full Closure with All Municipal Consent Work Completed                                                                                                    |
|   | No - Partial Closure of ongoing Municipal Consent but with some Hard Surface<br>Cuts ready to Restore                                                                                                    |
|   | Only Apply here if for a Partial Municipal Consent Closure                                                                                                    |
| • | Fill in the fields with the proper information regarding details about the project                                                                                                    |
|   | Completed Pole(s) with associated Hard Surface Restorations?*                                                                                                    |
|   | Yes - Pole Related                                                                                                    |
|   | No No                                                                                                    |
|   | Municipal Consent Number*<br>(example MC2021-999)                                                                                                    |
|   | Excavation Permit Number*<br>(example EP12345A)                                                                                                    |
|   |                                                                                                    |

| indicate an Excavation Permit is <b>Needed</b> , please indicate why.                                                                                                    |
|----------------------------------------------------------------------------------------------------|
|                                                                                                    |
| 1000                                                                                                    |
| Attach Plan with Marked locations of Hard Surface Cuts<br>It is helpful to include marked locations of the hard surface cuts that are ready for restoration<br>on the plan to find them in the field.                                                                           |
| Select file (support: pdf, doc, docx)                                                                                                    |
| Photos of up to 10 cuts<br>File size at a maximum 10 mb, Please include enough in the picture to be used to help locat<br>the cut. If the background shows a building with a address number or other recognizable<br>features to assist finding the cut locations in the field. |
| 1 Select image file (maximum number of files allowed: 10)                                                                                                    |
| First Name*                                                                                                    |
| First Name*                                                                                                    |
| First Name*                                                                                                    |
| First Name*  Last Name*  Phone Number* example (999) 999-9999                                                                                                    |
| First Name*                                                                                                    |
| First Name*  Last Name*  Phone Number* example (999) 999-9999  ( ) Phone Extension                                                                                                    |
| First Name*  Last Name*  Phone Number* example (999) 999-9999  ( ) -  Phone Extension  Contact Email*                                                                                                    |
| First Name*  Last Name*  Phone Number* example (999) 999-9999  () -  Phone Extension  Contact Email*                                                                                                    |

| 3с | Submission<br>Completed | Your application has now been submitted.     Great! Your Application was sent     successfully. A return email will be sent to     the contact email. Thank You for your     application for notifying us of the Hard                                      |
|----|-------------------------|----------------------------------------------------------------------------------------------------|
|    |                         | application for notifying us of the Hard<br>Surface Cuts in your Municipal Consent<br>Permit that are ready for restoration.<br>Click Here to Apply for a <u>Municipal Consent</u><br><u>Permit Closure</u><br>Click Here to return to the <u>Corridor</u> |
|    |                         | management remitting Directory                                                                                                    |